### カメラ ID・視聴用パスワードの確認・変更方法

|   | Viewla からの視聴用パスワードの確認・変更方法2                     |
|---|-------------------------------------------------|
|   | Android 版 mCamView からのカメラ ID の確認・パスワードの確認・変更方法5 |
| • | iPhone 版 mCamView からのカメラ ID の確認・パスワードの確認・変更方法8  |
| • | mCamViewHD からのカメラ ID の確認・パスワードの確認・変更方法11        |
|   | CamView からのカメラ ID の確認・パスワードの確認・変更方法             |

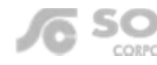

### Viewla からの視聴用パスワードの確認・変更方法

▼準備:カメラを接続しているルーターに端末を接続してください。セキュリティー上、カメラを接続されている ネットワーク内からのみ視聴用パスワードの確認、変更が行えます。 ※遠隔地またはサポート窓口でのパスワード確認、変更はできません。

#### Viewla から視聴用パスワードを確認・変更する

1) 画面右上の [+] をタップし、[ローカルサーチ] をタップしま す。

- 2) ローカルサーチに、パスワードを確認・変更したいカメラのカ メラ ID が表示されていることを確認します。
   ※ここにカメラ ID が表示されていない場合は、パスワードの確認または変更が行えません。
- 3) 画面左上の [<] をタップし、さらに画面左上の [<] をタッ プしてカメラリストに戻ります。

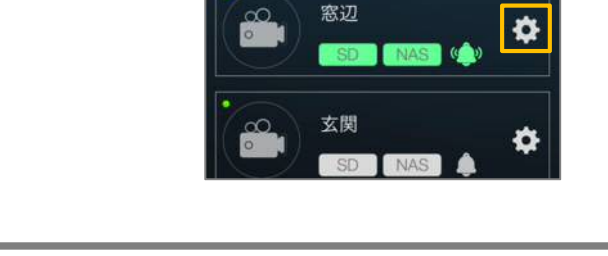

カメラリスト

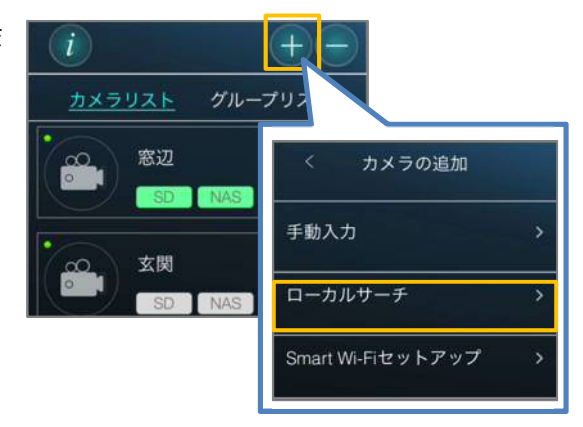

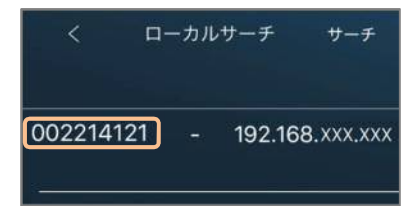

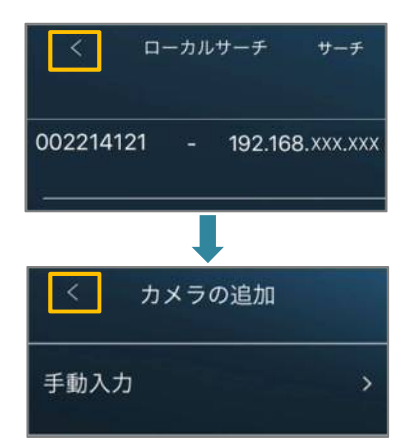

グループリスト

50

5) 画面右の [設定] をタップし、画面最下部の [カメラ設定] を タップします。

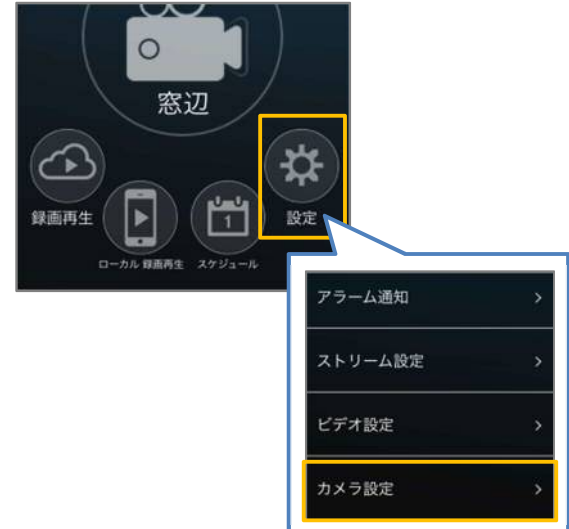

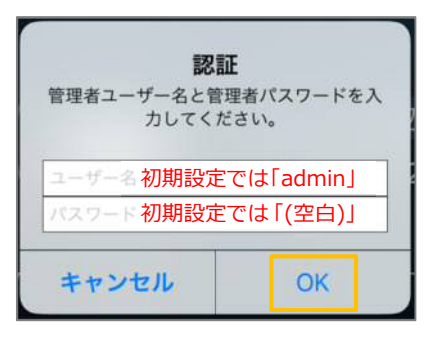

| く カメラ設定 |             |
|---------|-------------|
| 情報      | >           |
| ネットワーク  | >           |
| スケジュール  | >           |
| 管理者     | >           |
| 管理者     |             |
| ログイン    | <b>&gt;</b> |
| LED制御   | >           |
| 日時設定    | >           |

- 8 認証画面が表示される場合は、管理者ユーザー名と管理者パス ワードを入力し、[OK]をタップします。
   (初期値:ユーザー名「admin」、パスワード「(なし)」)
- 7) 画面下部の [管理者] をタップし、[ログイン] をタップします。

8) 〈視聴用パスワード〉の右側の文字列を確認します。変更をしたい場合は、この文字列を編集し、画面右上の[更新]をタップすれば、変更完了です。

※管理者パスワードを設定されている場合は、必ず〈パスワード確認〉に管理者パスワードを入力してから、画面右上の更新をタップしてください。

●管理者パスワードを設定していない場合

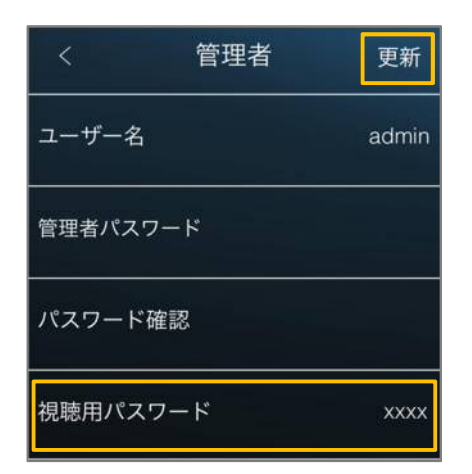

●管理者パスワードを設定している場合

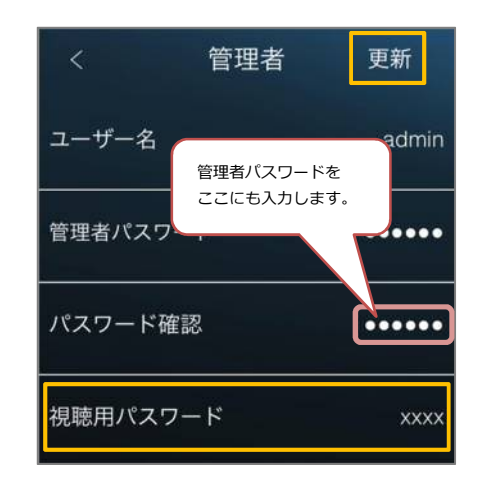

 ◆ また、8)の画面では管理者ユーザー名・パスワードの 変更も行えます。

〈ユーザー名〉〈パスワード〉の文字列を編集し、〈パス ワード確認〉には〈パスワード〉と同じ文字を入力しま す。画面右上の[更新]をタップすれば変更完了です。

#### ※ 管理者ユーザー名・パスワードとは

カメラ設定や WEB 設定を開くときや設定の変更を行う 際に入力する情報です。万が一、この情報を失念した場 合は**カメラを出荷状態に戻すリセットの操作が必要**とな ります。

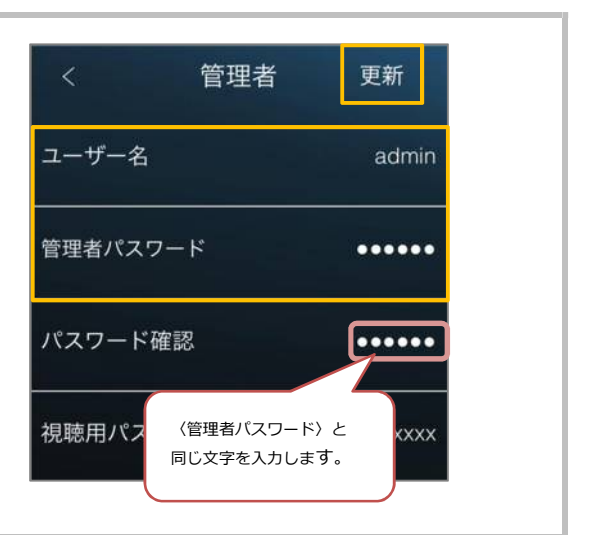

### Android 版 mCamView からのカメラ ID の確認・パスワードの確認・変更方法

- ▼準備:カメラを接続しているルーターに端末を接続してください。セキュリティー上、カメラを接続されている ネットワーク内からのみパスワードの確認、変更が行えます。 ※遠隔地またはサポート窓口でのパスワード確認、変更はできません。
- ▼注意:mCamViewは1.3.17以降のバージョンでご使用ください。Lite版ではご利用いただけません。Android スマートフォンとカメラを同じネットワークに接続する必要がございます。カメラを接続しているルータ ーにWi-Fiの機能がない場合はWindowsパソコンで変更してください。

録画再生

カメラID

カメラリス

Android 版 mCamView からのカメラ ID 確認・パスワードを確認・変更する

- 1) mCamView の画面下部に表示されている [ローカルサー チ] をタップします。
- 2) 画面右上の [サーチ] をタップします。
- パスワードの確認・変更をしたいカメラの ID が表示されていることを確認してください。
   ※カメラ ID が表示されていない場合、パスワードの確認・変更はできません。
   カメラと同じネットワークに接続されているか確認してください。4G や LTE で通信していないか確認してください。

※カメラ ID が不明な場合はここで確認できます。

- 4) mCamView 画面下部の [カメラリスト] をタップします。
- 5) パスワードを確認・変更したいカメラの ② をタップします。
  ※該当のカメラがリストにない場合はカメラの登録が必要です。
  mCamView for Android 取扱説明書 P.4、5〈カメラの登

録をする〉を参照してください。

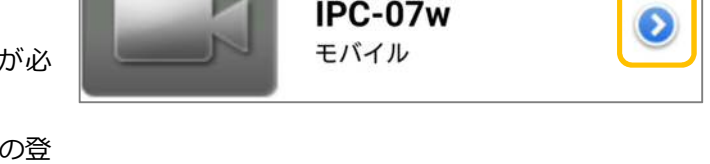

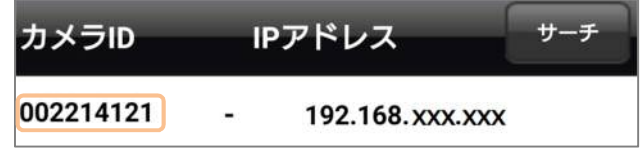

-カルサ

IPアドレス

Wifi setup

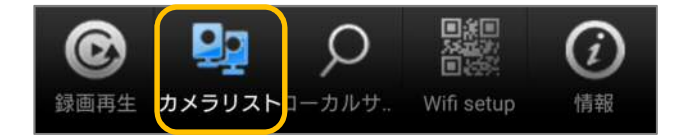

6) [カメラ設定] をタップします。
 〈認証〉画面が表示される場合は、管理者ユーザー名と管
 理者パスワードを入力し [OK] をタップします。

※管理者ユーザー名と管理者パスワードの初期値は ユーザー名「admin (英数半角)」パスワード「(空白)」 ※〈管理者パスワードを保存する〉を有効にしている場合、 この画面は表示されません。

- 7) [管理者] をタップ
- 8) [ログイン] をタップします。

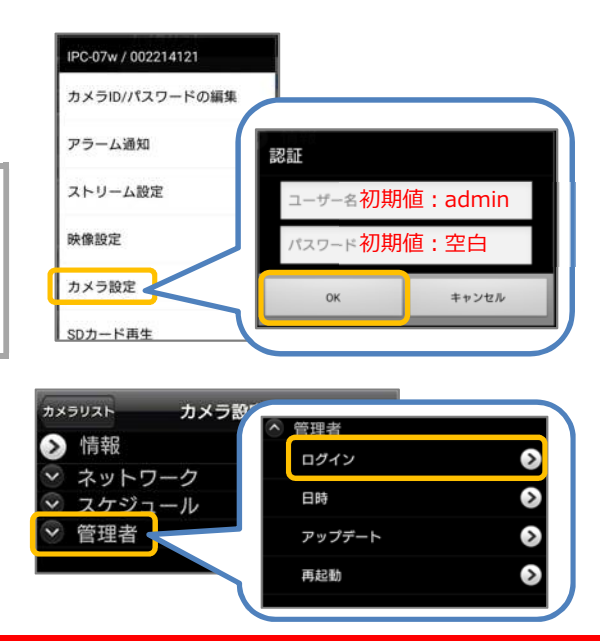

※同一ネットワーク以外からログインすると、右のようなエラーが表示されます。

 この表示があった場合、以下のことを確認してください。
 ◆ローカルサーチにカメラ ID が表示されていますか?
 ◆スマートフォンは4Gや LTE で接続されていませんか? カメラを接続しているルーターの Wi-Fi に繋いでくだい。
 ◆カメラとスマートフォンが両方とも Wi-Fi 接続の場合、 ルーターのセキュリティーによってカメラを認識しないこ とがあります。カメラを有線 LAN 接続に変更するか、 Windows パソコンをルーターに有線 LAN で接続し、パス ワード変更を行ってください。

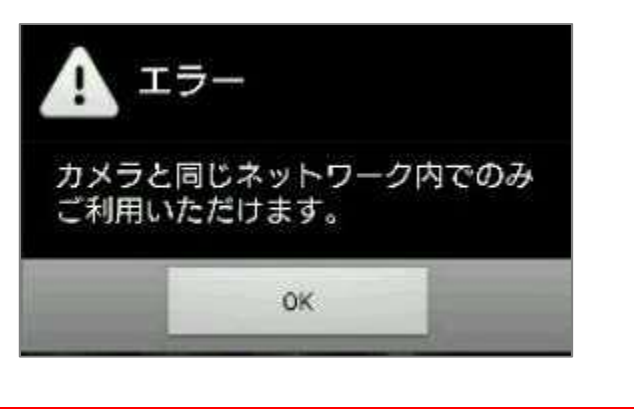

9) 〈録画再生パスワード〉の右側の文字列を確認します。変更をしたい場合はこの文字列を編集し、画面右上の [更新] をタップすれば変更完了です。確認のみの場合は、10)の手順に進んでください。
 ※管理者パスワードを設定されている場合は、必ず〈パスワード確認〉に管理者パスワードを入力してから、画面右上の [更新] をタップしてください。

●管理者パスワードを設定していない場合

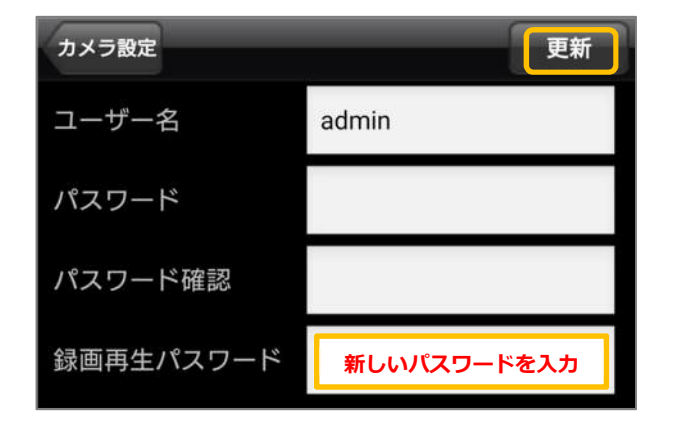

●管理者パスワードを設定している場合

(例:ユーザー名 admin / パスワード 0000)

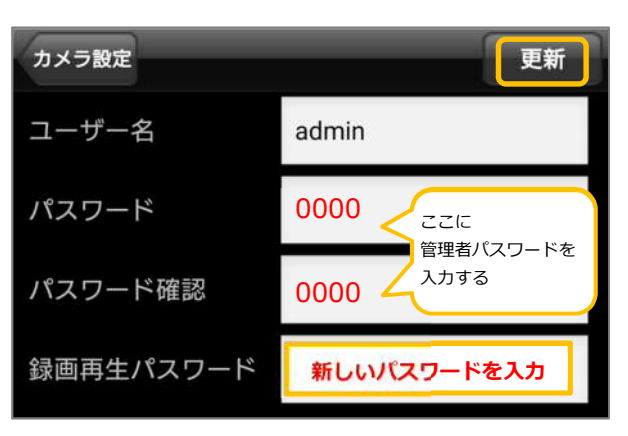

更新

| ≢♦<br>א | た、9)の画面 <sup></sup><br>の変更も行えま <sup></sup> | では管理者ユー<br>す。 | -ザー名・管理者         | 皆パスワー        |           |        |
|---------|--------------------------------------------|---------------|------------------|--------------|-----------|--------|
| 例       | )以下の表の値                                    | に変更する場合       | 含は、右図のよう         | うに入力し        | (例)       |        |
| ま       | す。                                         |               |                  | _            | カメラ設定     | 更新     |
|         | 項目                                         | 初期値           | 変更例              |              |           |        |
|         | ユーザー名                                      | admin         | camera           |              | ユーザー名     | camera |
|         | パスワード                                      | (空白)          | 1234             |              |           | 1234   |
| *       | 管理者ユーザー                                    | 名・管理者パス       | 、ワードとは、カ         | メラ設定・        | パスリード     | 1254   |
| Ν       | 'EB 設定を開く                                  | 際や設定の変更       | <b>見を行う際に入</b> れ | りする情報        | パフロード確認   | 1234   |
| 7       | す。                                         |               |                  |              | ハスリート確認   |        |
| 万       | が一、この情報                                    | を失念した場合       | 合はカメラを出れ         | <b>苛状態に戻</b> | 録画再生パスワード | 1111   |
| す       | リセットの操作                                    | が必要となりま       | ます               |              |           |        |
|         |                                            |               |                  |              |           |        |

カメラ設定

カメラリスト

10) 画面左上の [カメラ設定] をタップします。

さらに画面左上の [カメラリスト] をタップするとカメ ラリストが表示されます。

- 11)パスワードを確認・変更したカメラの 🕑 をタップします。
- 12) カメラリストに登録したカメラのパスワードを変更する ために、[カメラ ID/パスワードの編集] をタップします。

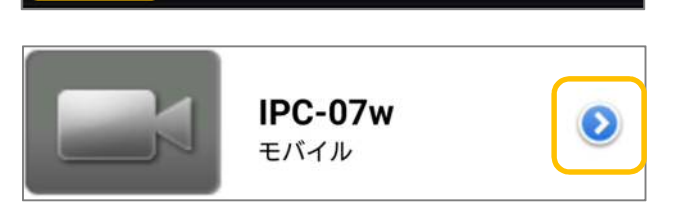

カメラ設定

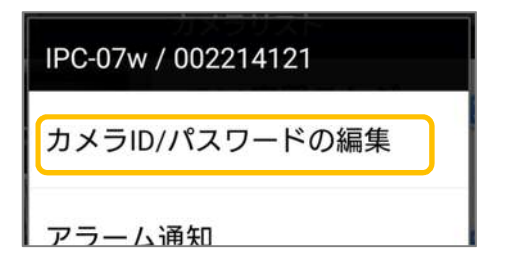

13) 入力されているパスワードを削除し、9)の手順で確認・
 変更したパスワードを入力します。最後に画面左上の
 [OK]をタップします。
 ※この作業を行わないと映像表示の際に〈パスワードエ
 ラー〉と表示されます。

| スワードの編 キャンセル |
|--------------|
| IPC-07w      |
| 002214121    |
| 変更したパスワードを入力 |
| オン           |
| オフ           |
|              |

A

情報

#### iPhone 版 mCamView からのカメラ ID の確認・パスワードの確認・変更方法

- ▼準備:カメラを接続しているルーターに端末を接続してください。セキュリティー上、カメラを接続されている ネットワーク内からのみパスワードの確認、変更が行えます。 ※遠隔地またはサポート窓口でのパスワード確認、変更はできません。
- ▼注意:mCamViewは1.5.0以降のバージョンでご使用ください。Lite版ではご利用いただけません。iPhoneと カメラを同じネットワークに接続する必要がございます。カメラを接続しているルーターにWi-Fiの機能 がない場合はWindowsパソコンで変更してください。

C

録画再生

#### iPhone 版mCamView からのカメラ ID の確認・パスワードを確認・変更する

- 1) mCamView の画面下部に表示されている [ローカルサー チ] をタップします。
- 2) 画面右上の [サーチ] をタップします。
- パスワードを確認・変更したいカメラの ID が表示されていることを確認してください。
   ※カメラ ID が表示されていない場合、パスワードの確認・変更はできません。
   カメラと同じネットワークに接続されているか確認してください。
   4Gや LTE で通信していないか確認してください。

※カメラ ID が不明な場合はここで確認できます。

4) mCamView 画面下部の [カメラリスト] をタップします。

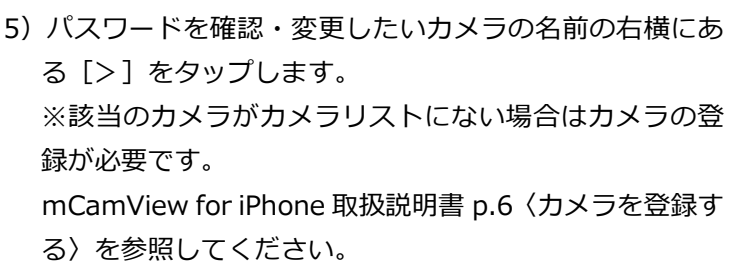

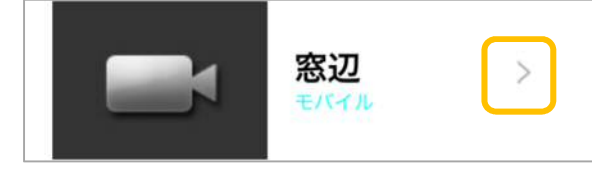

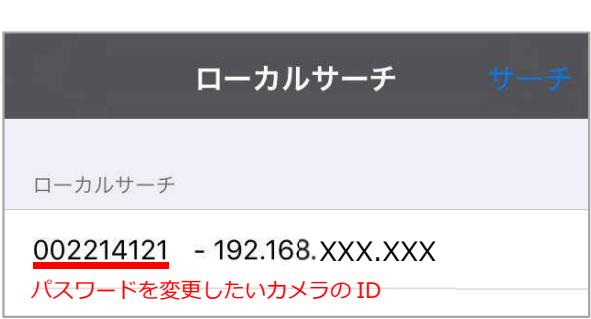

カルサ

ローカルサーチ

Wifi Setup

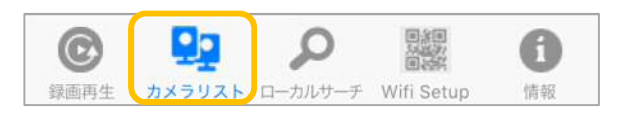

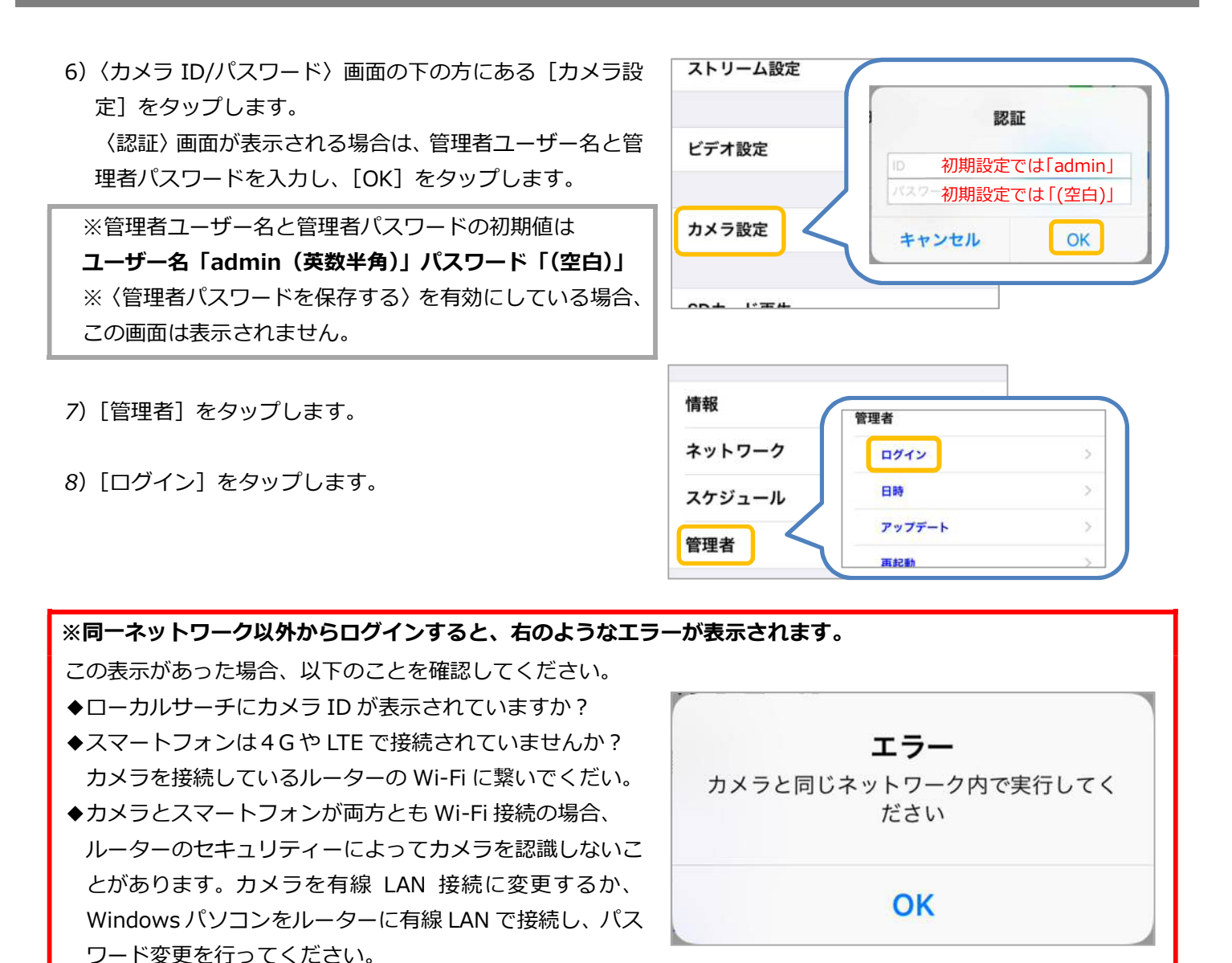

9) 〈録画再生パスワード〉の右側の文字列を確認します。変更したい場合はこの文字列を編集し、画面右上の[更 新]をタップすれば変更完了です。確認のみの場合は、10)の手順に進んでください。

※管理者パスワードを設定されている場合は、必ず〈パスワード確認〉に管理者パスワードを入力してから、画面右上の [更新] をタップしてください。

●管理者パスワードを設定している場合
 (例:ユーザー名 admin / パスワード 0000)

●管理者パスワードを設定していない場合

| -ザー名 | admin | ユーザー名   | admin  |
|------|-------|---------|--------|
| スワード |       | パスワード   | 0000 < |
| ード確認 |       | パスワード確認 | 0000 4 |

-ドを

| ◆また、9)の画面では管理者ユーザー名・管理者パスワー |     |
|-----------------------------|-----|
| ドの変更も行えます。                  |     |
| 例)以下の表の値に変更する場合は、右図のように入力し  | (例) |
| ます。                         |     |

| 項目    | 初期値   | 変更例    |
|-------|-------|--------|
| ユーザー名 | admin | camera |
| パスワード | (空白)  | 1234   |

※管理者ユーザー名・管理者パスワードとは、カメラ設定・ WEB 設定を開く際や設定の変更を行う際に入力する情報 です。

万が一、この情報を失念した場合はカメラを出荷状態に戻 すリセットの操作が必要となります。

- ユーザー名 camera パスワード 1234 パスワード確認 1234 録画再生パスワード 1111
- 10) mCamView 画面下部の [カメラリスト] をタップする とカメラリストが表示されます。

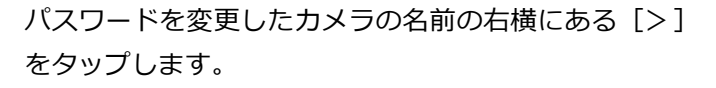

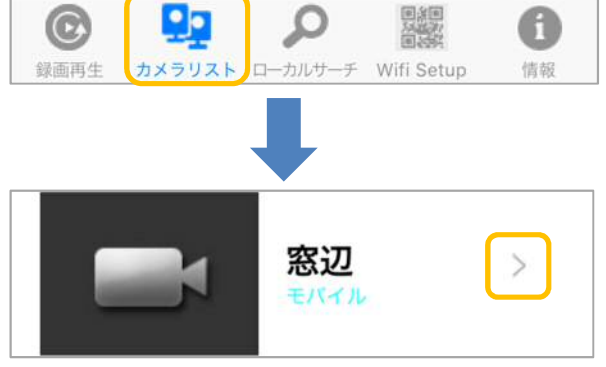

11) 入力されているパスワードを削除し、9) の手順で確認・ 変更したパスワードを入力します。最後に画面左上の[実 行]をタップします。 ※この作業を行わないと映像表示の際に〈パスワードエ

ラー〉と表示されます。

| 名前    | 窓辺           |
|-------|--------------|
| カメラID | 002214121    |
| パスワード | 変更したパスワードを入力 |

#### mCamViewHD からのカメラ ID の確認・パスワードの確認・変更方法

- ▼準備:カメラを接続しているルーターに端末を接続してください。セキュリティー上、カメラを接続されている ネットワーク内からのみパスワードの確認、変更が行えます。 ※遠隔地またはサポート窓口でのパスワード確認、変更はできません。
- ▼注意:mCamViewHDは1.2.3以降のバージョンでご使用ください。Lite版ではご利用いただけません。iPadと カメラを同じネットワークに接続する必要がございます。カメラを接続しているルーターにWi-Fiの機能 がない場合はWindowsパソコンで変更してください。

**②** 録画再生

カメラリスト

mCamViewHD からカメラ ID 確認・パスワードを確認・変更する

- 1) mCamViewHD の画面下部に表示されている [ローカル サーチ] をタップします。
- 2) 〈ローカルサーチ〉の右に表示されている [サーチ] をタップします。
- パスワードを変更したいカメラの ID が表示されていることを確認してください。
   ※カメラ ID が表示されていない場合、パスワードの確認・変更はできません。
   カメラと同じネットワークに接続されているか確認してください。4GやLTEで通信していないか確認してください。

※カメラ ID が不明な場合はここで確認できます。

- mCamViewHD 画面下部の [カメラリスト] をタップし ます。
- 5) 画面左側のカメラリストからパスワードを確認・変更した いカメラの名前の右側にある のをタップします。

※該当のカメラがカメラリストにない場合はカメラの登録が必要です。
 mCamViewHD 取扱説明書 p.5、6〈アプリの起動とカメラの登録〉を参照してください。

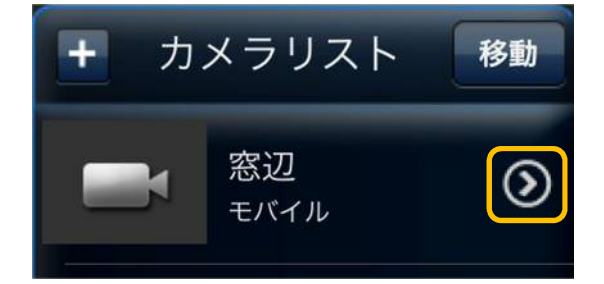

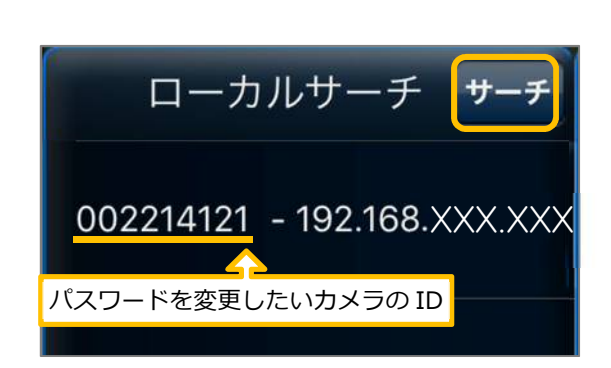

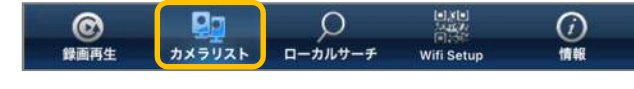

6) 画面上部の [カメラ設定] をタップします。
 〈認証〉画面が表示される場合は、管理者ユーザー名と管理者パスワードを入力し、[OK] をタップします。

※管理者ユーザー名と管理者パスワードの初期値は ユーザー名「admin (英数半角)」 パスワード「(空白)」 ※[管理者パスワードを保存する]を有効にしている場合、 この画面は表示されません。

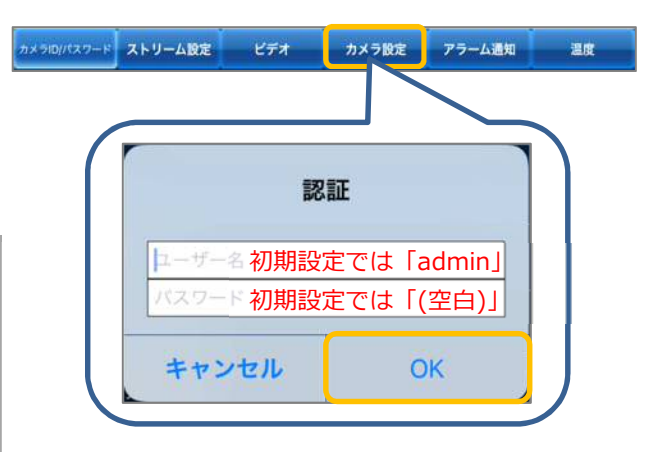

- 7) [管理者] をタップします。
- 8) [ログイン] をタップします

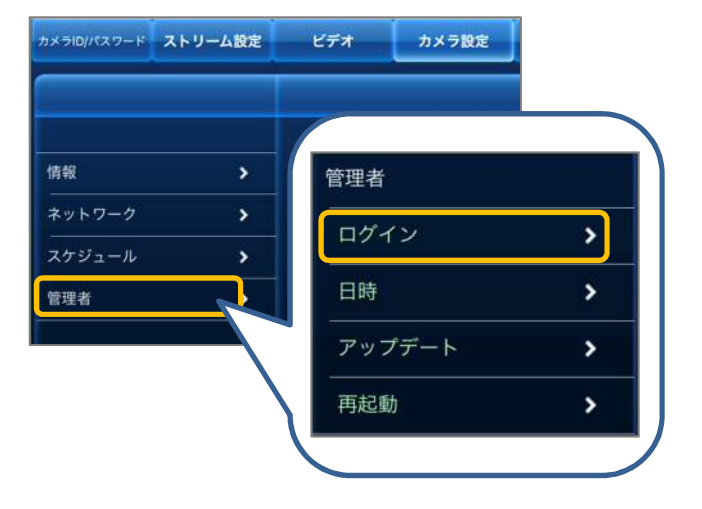

#### ※同一ネットワーク以外からログインすると、右のようなエラーが表示されます。

この表示があった場合、以下のことを確認してください。

- ◆ローカルサーチにカメラ ID が表示されていますか?
- ◆iPad を4GやLTEで接続していませんか? カメラを接続しているルーターの Wi-Fi に繋いでください。
- ◆カメラと iPad が両方とも Wi-Fi 接続の場合、 ルーターのセキュリティーによってカメラを認識しないこ があります。カメラを有線 LAN 接続に変更するか、 Windows パソコンをルーターに有線 LAN で接続し、パス ワード変更を行ってください。

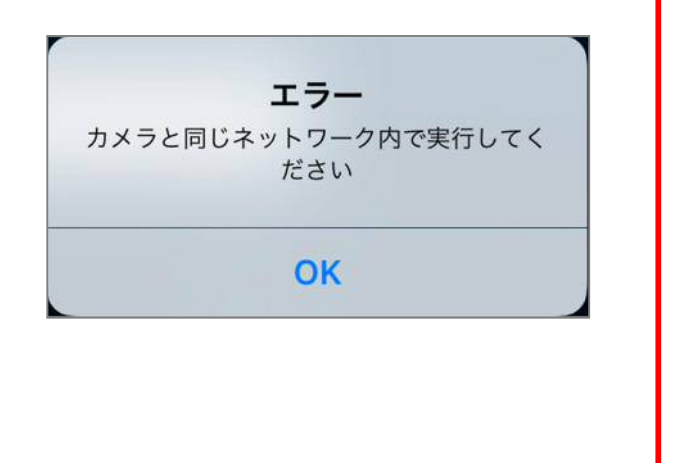

9) 〈録画再生パスワード〉の右側の文字列を確認します。変更をしたい場合はこの文字列を編集し、画面右上の [更新] をタップすれば変更完了です。確認のみの場合は、10)の手順に進んでください。
 ※管理者パスワードを設定されている場合は、必ず〈パスワード確認〉に管理者パスワードを入力してから、画面右上の [更新] をタップしてください。

●管理者パスワードを設定していない場合

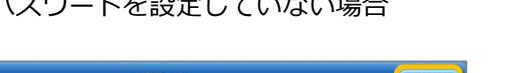

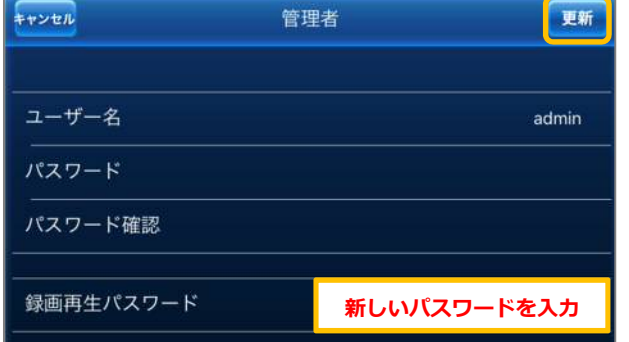

### ●管理者パスワードを設定している場合

(例:ユーザー名 admin / パスワード 0000)

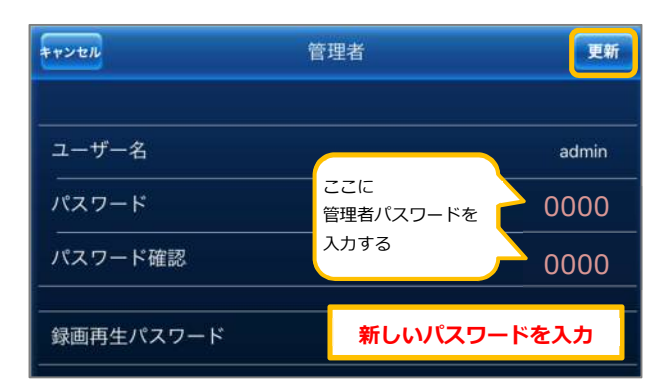

◆また、9)の画面では管理者ユーザー名・管理者パスワー

ドの変更も行えます。

例)以下の表の値に変更する場合は、右図のように入力し ます。

| 項目    | 初期値   | 変更例    |
|-------|-------|--------|
| ユーザー名 | admin | camera |
| パスワード | (空白)  | 1234   |

※管理者ユーザー名・管理者パスワードとは、カメラ設 定・WEB 設定を開く際や設定の変更を行う際に入力する 情報です。

<u>万が一、この情報を失念した場合はカメラを出荷状態に戻</u> すリセットの操作が必要となります。

10) 画面左上の [カメラ ID/パスワード] をタップします。

11)入力されたパスワードを削除し、9)の手順で確認・変更したパスワードを入力します。最後に右上の[実行]をタップします。
※この作業を行わないと映像表示の際に〈パスワードエラー〉と表示されます。

| キャンセル | カメラI        |               |
|-------|-------------|---------------|
|       | 名前          | 寒辺            |
|       | カメラID       | 002214121     |
|       | パスワード       | 変更したパスワードを入力  |
|       | サムネイルの自動更新  |               |
|       | 管理者パスワードを保存 |               |
|       | ストリーム方式     | Mobile Normat |

カメラ設定 アラーム通知

温度

13 / 16

ストリーム設定

ビデオ

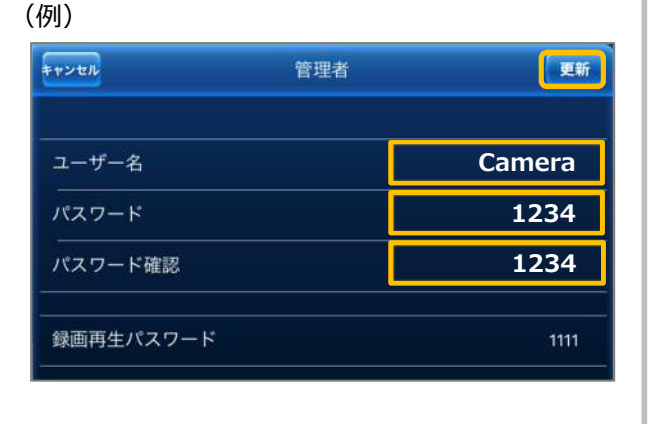

### CamView からのカメラ ID の確認・パスワードの確認・変更方法

▼準備:カメラを接続しているルーターに端末を接続してください。セキュリティー上、カメラを接続されてい るネットワーク内からのみパスワードの確認、変更が行えます。 ※遠隔地またはサポート窓口でのパスワード確認、変更はできません。

▼注意:Windows パソコンとカメラを同じネットワークに接続する必要がございます。カメラを接続しているル ーターに Wi-Fi の機能がない場合は有線接続でWindows パソコンを接続してください。

CamView からのカメラ ID 確認・パスワードを確認・変更する

- 1) CamView の 〈オートサーチ〉 の欄に、パスワードを変更し たいカメラの ID が出ていることを確認します。 ※オートサーチに該当カメラのIDが表示されていない場合 は、カメラと PC が同じネットワークに繋がれていない状態 です。
- 2) オートサーチに表示されているパスワードを変更したいカ メラの ID を右クリックし、[WEB 設定] をクリックします。

※カメラ ID が不明な場合はここで確認できます。

3) (Windows セキュリティ) の窓が表示されます。 管理者ユーザー名・管理者パスワードを入力し、[OK]をク リックします。

※〈資格情報を記憶する〉に↓がついている場合は、管理者ユ ーザー名のみが記憶されます。 ※管理者ユーザー名と管理者パスワードの初期値は ユーザー名「admin (英数半角)」パスワード「(空白)」

4) 〈IP カメラ設定情報〉が表示されます。 画面左の [映像] をクリックします

※管理者パスワードを変更される方は、p.15の2)に進ん でください。

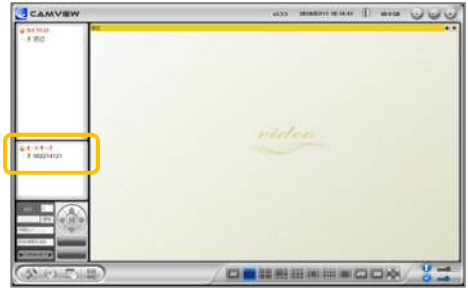

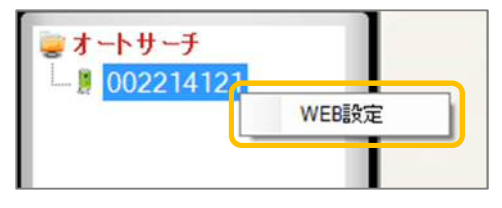

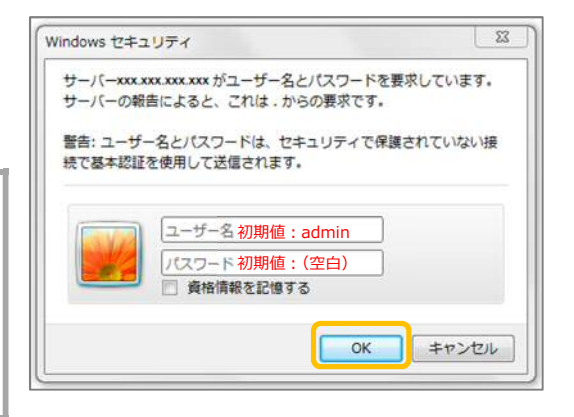

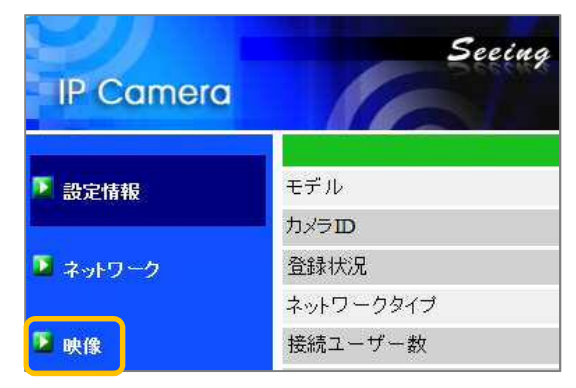

映像設定

5) 画面右側に〈映像設定〉画面が表示されます。上から2行 目〈映像表示パスワード〉の右側の文字列を確認します。

#### ●視聴用パスワードの確認のみの場合

こちらで確認し9)の手順に進んでください。

#### ●視聴用パスワードを変更したい場合

この文字列を編集してください。 ※全角(ひらがな、カタカナ、漢字、記号)で入力しないでく ださい。

- 6)入力後、画面最下部の[設定]をクリックします。
- 7) 〈設定値が保存されました 新しい設定が有効になりました〉 と表示されれば視聴用パスワード変更完了です。
- 8) ウィンドウの [×] をクリックして画面を閉じ、CamView に戻ります。

 CamView のカメラリストより、パスワードを変更したカメ ラの名前を右クリックし、[カメラ ID/パスワード設定]を クリックします。

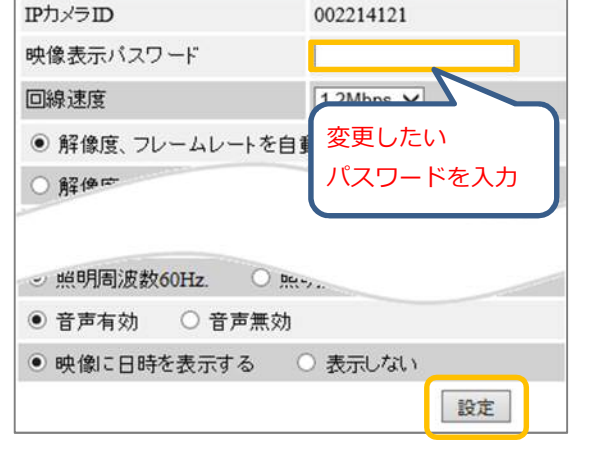

|                | from a first sector of the first sector of the |
|----------------|----------------------------------------------------------------------------------------------------|
| 設定値が保存されました    |                                                                                                    |
| 新しい設定が有効になりました |                                                                                                    |

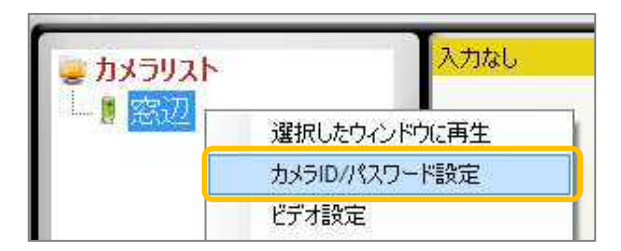

10) 入力しているパスワードを削除し、5) で確認または変更し たパスワードを入力したら左下の [OK] をクリックします。

※この作業を行わないと映像表示の際に〈パスワードエラ ー〉と表示されます。

| 名前:    | 窓辺        |     |
|--------|-----------|-----|
| カメラID: | 002214121 |     |
| パスワード: | 変更したパスワード | を入力 |

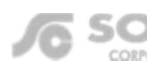

#### CamView から管理者パスワードの変更方法

▼注意:管理者ユーザー名・管理者パスワードとは、カメラ設定や WEB 設定から、変更を行う際に入力する情報 です。万が一、この情報を失念した場合はカメラを出荷状態に戻すリセットの操作が必要となります。

- 1)本資料 P.13 の 1)~3)の操作を行います。
- 2) 画面左の [管理] をクリックします。

| 📡 設定情報   | モデル                 |  |  |
|----------|---------------------|--|--|
|          | カメラD                |  |  |
| 🚨 ネットワーク | 登録状况                |  |  |
|          | ネットワークタイプ           |  |  |
| 🍱 映像     | 接続ユーザー数             |  |  |
|          | 解像度                 |  |  |
| 🎴 スケジュール | 画像転送速度              |  |  |
|          | Eメールアラーム            |  |  |
| 🚨 管理     | NAS 録画              |  |  |
|          | SDカード録画             |  |  |
| 言語:日本語 💙 | MAC アドレス(16進数)      |  |  |
|          | Wi-Fi MACアドレス(16進数) |  |  |

3) 〈パスワード(WEB 設定)〉 画面が開きます。

〈ユーザー名〉と〈パスワード〉の欄を変更します。〈パスワード確認〉には〈パスワード〉と同じものを入力 します。入力後、[設定]のボタンをクリックします。

※ユーザー名は空白不可、パスワードは空白のままでも設定可能です。

| 例)以 | 下の表の値に変 | 更する場合は、 | 右図のように入 | カします。 |            | バスワ <i>ー</i> ド (WEB設定) |
|-----|---------|---------|---------|-------|------------|------------------------|
|     |         |         |         |       | WEBアクセスポート | 80                     |
|     | 項目      | 初期値     | 変更例     |       | ユーザー名      | camera                 |
|     | ユーザー名   | admin   | camera  |       | パスワード      | 1234                   |
|     | パスワード   | (空白)    | 1234    |       | ハスワート確認    | 1234                   |
|     |         |         |         |       |            |                        |

4) 〈設定値が保存されました新しい設定が有効になりました〉 と表示されれば変更完了です。

設定値が保存されました 新しい設定が有効になりました

5) 他の画面に遷移する際に〈Windows セキュリティ〉の画面 が表示されるので変更した管理者ユーザー名・管理者パス ワードを入力しログインしてください。

| サーバーxxx3<br>サーバーの報 | xxx.xxx.xxx がユーザー名とパ<br>告によると、これは、からの | スワードを要求し<br>要求です。 | ています。 |
|--------------------|---------------------------------------|-------------------|-------|
| 警告: ユーザ<br>続で基本認証  | ー名とパスワードは、セキュ!<br>を使用して送信されます。        | リティで保護され          | ていない接 |
|                    | [ユーザー名                                |                   |       |
|                    | バスワード<br>□ 資格情報を記憶する                  |                   |       |
|                    | ■ 資格情報を記憶する                           |                   |       |

CORPORATION